# PRODUTOR:

## Procedimento de criação de um vinho.

### Vinhos

No menu vertical do lado esquerdo, clicar no ícone "Vinhos".

#### Novo Vinho

Na parte superior direita da lista de vinhos, clicar em "Novo Vinho".

### Formulário do vinho

Preencher o formulário do vinho. No fundo do formulário clicar no botão "**Gravar Vinho**". De salientar que o vinho deve ser criado introduzindo todos os campos de texto em Inglês.

#### Botões de ação

Depois do vinho criado temos vários botões na coluna "Ação", por cada linha da listagem: EDITAR: Permite editar o vinho e fazer as alterações que se quiser.

TRADUÇÕES: Todos os vinhos são criados em Inglês e posteriormente traduzidos para as outras linguagens, incluindo o Português.

IMAGENS: Serve para carregar a imagem do vinho.

PRODUTOS: Por cada vinho criado, é necessário definir em que formatos ele é comercializado

(0,75l ; magnum; BIB; etc). A cada um desses formatos chamamos "produto". Para criar um produto novo usamos este botão.

COPIAR: Permite fazer uma cópia do vinho. Sendo muito útil quando se quer criar um nova colheita e só é preciso alterar alguns parâmetros.

APAGAR: Permite apagar um vinho.